# 有給休暇・休暇の初期設定

#### 2 休暇申請の承認者設定

休暇申請に承認機能の有無を設定します。 承認機能を有効にする場合は、承認者を設定します。

### 2-1.「勤怠管理」の管理権限があるユーザーでログインします

「管理者設定」から「承認者管理」を選択し、申請区分「休暇」の「編集」をクリックします。

| 勤怠管理Scho         | olNW2 🏫 ホーム | S 勤怠管理 🍐 申請管理                                                                                                    | 🛃 職員管理     | 🗶 管理者設定 ▾    | 1 | 管理者設定 | デネット中学校管 | 理者 ? |
|------------------|-------------|----------------------------------------------------------------------------------------------------|------------|--------------|---|-------|----------|------|
| <u>ホ−ム</u> → 承認者 | 承認者管理       |                                                                                                    | ② 承認者管理    |              |   |       |          |      |
|                  |             |                                                                                                    | 職務管理       |              | - |       |          |      |
| 表示数 50           | 学校カレンダー     |                                                                                                    | く 1 > Q 検索 |              |   |       |          |      |
| 学校 🛔             | 申請区分        | 第一承認者                                                                                                    | 第二承認者      | 打刻カード管理<br>f |   | 第四承認者 | 第五承認者 🝦  |      |
| デネット中学校          | 打刻申請        | ★いずれかー人の認証が必要     デネット中学校管理者     ディット     マーク     マーク |            |              |   |       |          | 編集   |
| デネット中学校          | 休暇          | 飞 承認不要                                                                                                    |            |              |   |       | ③ 編集     | 編集   |
| デネット中学校          | 出張          | "是承認不要                                                                                                    |            |              |   |       |          | 編集   |
| デネット中学校          | 出張変更        | "쀝 承認不要                                                                                                    |            |              |   |       |          | 編集   |
| デネット中学校          | 時差出勤        |                                                                                                    |            |              |   |       |          | 編集   |

#### 2-2.「認証必須フラグ」「承認者」を設定します

休暇申請に承認機能を付ける場合の設定例です。

<u>ホ−ム</u> → <u>承認者管理</u> → 承認者設定

申請区分 休暇·振替

| 認証必須フラグ | <b>フラグ ●</b> 認証必須 ○ 認証不要 |   | ①認証必須を選択 | ②承認者を設定        |                     |  |
|---------|--------------------------|---|----------|----------------|---------------------|--|
| 第一承認者   | いずれか一人の認証が必要             | ~ | 勤怠 太郎    | ~              | <mark>≜</mark> × 削除 |  |
|         |                          |   | 吉田 悠真    | ~              | <mark>≜</mark> × 削除 |  |
|         |                          |   | + 追加     |                |                     |  |
| 第二承認者   | いずれか一人の認証が必要             | ~ | -        | ~              | <mark>≜</mark> × 削除 |  |
|         |                          |   | + 追加     |                |                     |  |
|         |                          |   |          | 変更を反映          |                     |  |
|         |                          |   | •        | <b>③ 変更を反映</b> |                     |  |

## 2-3. 設定完了後、「承認者管理」一覧に戻ります

2-2.の設定が終わりましたら、「承認者管理」をクリックして一覧に戻ります。

| 承認者管理 <u>ホーム</u> ・承認者管理 → 承認者設定                                              |                      |                                  |             |            |       |       |                    |  |
|------------------------------------------------------------------------------|----------------------|----------------------------------|-------------|------------|-------|-------|--------------------|--|
| 更新しました。                                                                      |                      |                                  |             |            |       |       |                    |  |
|                                                                              | 学校                   | デネット中学校                          |             |            |       |       |                    |  |
|                                                                              | 申請区分                 | 休暇·振替                            |             |            |       |       |                    |  |
|                                                                              | 認証必須フラグ              | ● 認証必須  ○ 認証不要                   |             |            |       |       |                    |  |
|                                                                              | 第一承認者 いずれか一人の認証が必要 > |                                  |             | 大郎         |       | ~     | <mark>≜</mark> ×削除 |  |
|                                                                              |                      |                                  | 吉田 炬        | <b>这</b> 真 |       | ~     | <mark>≜</mark> ×削除 |  |
|                                                                              |                      |                                  | <b></b> + 追 | БД         |       |       |                    |  |
| <u>ホーム</u> → 承認者管理                                                           |                      |                                  |             |            |       |       |                    |  |
| 表示数 50                                                                       | ~                    |                                  |             |            | <     | 1 >   | <b>Q</b> 検索        |  |
| 学校 🛔                                                                         | 申請区分                 | 第一承認者                            | 第二承認者       | 第三承認者      | 第四承認者 | 第五承認者 | *                  |  |
| デネット中学校                                                                      | 打刻申請                 | ዿ いずれかー人の認証が必要<br>よびネット中学校管理者    |             |            |       |       | 編集                 |  |
| デネット中学校                                                                      | 休暇·振替                | そいずれかー人の認証が必要<br>●勤怠太郎<br>■吉田 悠真 | 休暇の         | 承認者を設定     | できました |       | 編集                 |  |
| デネット中学校                                                                      | 出張                   | ▲ 承認不要                           |             |            |       |       | 編集                 |  |
| デネット中学校                                                                      | 出張変更                 | "是承認不要                           |             |            |       |       | 編集                 |  |
| 第一承認者~第五承認者<br>第一承認者が承認したら、第二承認者に申請が上がります。<br>第二承認者以降を設定すると、段階的に承認する工程になります。 |                      |                                  |             |            |       |       |                    |  |

■ひとつの第〇承認者の中に、「追加」ボタンから複数の承認者を設定できます。 その際は、「いずれか一人の認証が必要」または「全員の認証が必要」を選択できます。

■途中で承認者の設定を変更する場合のご注意 申請内容が0件の状態で変更をおこなってください。